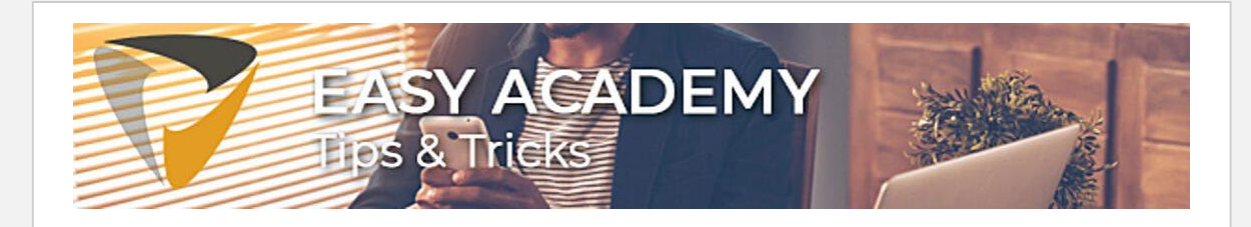

# Wist u dat u handmatig taken kunt starten?

### Herinneringen on-demand versturen

Easy Invoice stuurt wekelijks/dagelijks een werkoverzicht naar alle budgethouders met openstaande taken. Het kan voorkomen dat u bijvoorbeeld omwille van een maandafsluiting deze herinnering op een bepaald moment nogmaals wilt versturen en niet kan wachten op de volgende automatische verzending.

Middels dit artikel laten we zien hoe u direct alle budgethouders met openstaande taken opnieuw een mail kan sturen.

Hiervoor heeft u de rol "Applicatie Beheerder" nodig binnen Easy Invoice.

## De Service-Taak voor het opzoeken van e-mails

Als eerste opent u Easy Invoice en gaat u naar de service taken onder het Beheer scherm. Hiervoor klikt u op "Beheer". Daarna op "Service-Taken".

Tip: Handmatig taken starten binnen Easy Invoice!

| 💎 Easy                                                     | y Invoice | × +                                     |                                                                            |  |  |
|------------------------------------------------------------|-----------|-----------------------------------------|----------------------------------------------------------------------------|--|--|
| ← → C () localhost/EasyInvoice/DesktopDefault.aspx?tabid=6 |           |                                         |                                                                            |  |  |
| Easy<br>Invoice                                            |           |                                         |                                                                            |  |  |
| Teleosofostures Contracten Rapportage Help Beheer          |           |                                         |                                                                            |  |  |
| Service                                                    | Taken     | ebruikers Groepen Administraties Ontvan | gstgroepen Factuur correctie Contracten module Geavanceerd Info            |  |  |
| Service Taken                                              |           |                                         |                                                                            |  |  |
| Ververs de tabel elke 1 🗸 minuten                          |           |                                         |                                                                            |  |  |
| Naam                                                       |           |                                         | Omschrijving                                                               |  |  |
| ି                                                          | × .       | ReInitializeSchedulerServiceJob         | Herstart de interne service taken                                          |  |  |
| 6                                                          | × .       | InvoiceReminderCollectionServiceJob     | Verstuurt verzamelherinneringen aan medewerkers                            |  |  |
| ି                                                          | × .       | ReplacementCheckerServiceJob            | Controleert de beschikbaarheid van medewerkers in de goedkeuringsprocedure |  |  |
| ିତ                                                         | × .       | AutoCirculateServiceJob                 | Automatisch facturen circuleren                                            |  |  |
| 6                                                          | × .       | InvoiceReminderServiceJob               | Verstuurt herinneringen aan medewerkers                                    |  |  |
| ିତ                                                         | × .       | RemoveOldLogFilesServiceJob             | Verwijdert verouderde logbestanden                                         |  |  |
| ିତ                                                         | × .       | InvoiceUnreadCommentsUserNotifier       | Stuurt een ongelezen commentaar update mails                               |  |  |
| ରି                                                         | ×         | LockArbiterServiceJob                   | Controleert en verwijdert verlopen vergrendelingen op onderdelen           |  |  |
| 6                                                          | × .       | InvoiceWorkflowMonitorServiceJob        | Controleert en bewaakt de goedkeuringspprocedures                          |  |  |
| -                                                          |           |                                         |                                                                            |  |  |

Vervolgens zoekt u hier de juiste taak uit om deze handmatig te starten. Er zijn twee verschillende mail taken in het beheer, afhankelijk van uw wens start u de één of de ander.

## InvoiceReminderCollectionServiceJob

De "Collection" reminder job zal per Budgethouder één e-mail vesturen met hierin een samenvatting van al zijn/haar openstaande taken.

### InvoiceReminderServiceJob

De Invoice Reminder job zal per factuur een individuele mail naar elke budgethouder sturen.

#### De taak handmatig starten

In dit voorbeeld kies ik ervoor om alleen een samenvatting te versturen (Collection), hiervoor klikt u op de taak "InvoiceReminderCollectionServiceJob" en vervolgens klikt u op de knop "uitvoeren". Tip: Handmatig taken starten binnen Easy Invoice!

| 💎 Easy                                                                                                    | y Invoice | × +                                                                                                    |  |  |  |
|----------------------------------------------------------------------------------------------------|-----------|----------------------------------------------------------------------------------------------------|--|--|--|
| ← → C ③ localhost/EasyInvoice/DesktopDefault.aspx?tabid=6                                                                                                    |           |                                                                                                    |  |  |  |
| The second second secon |           |                                                                                                    |  |  |  |
| Inkoopfacturen Contracten Rapportage Help Beheer                                                                                                    |           |                                                                                                    |  |  |  |
| Service                                                                                                    | Taken     | Gebruikers Groepen Administraties Ontvangstgroepen Factuur correctie Contracten module Geavanceerd Info |  |  |  |
| Ververs de tabel elke 1 v minuten                                                                                                    |           |                                                                                                    |  |  |  |
| 6                                                                                                    | <i></i>   | ReinitializeSchedulerServicelob Herstart de interne service taken                                       |  |  |  |
| ି                                                                                                    | × .       | InvoiceReminderCollectionServiceJob Ve stuurt verzamelherinneringen aan medewerkers                     |  |  |  |
| 60                                                                                                    |           | Replacementcheckerservicejou Controleert de beschikbaarheid van medewerkers in de goedkeuringsprocedure |  |  |  |
| 6                                                                                                    | × .       | AutoCirculateServiceJob Automatisch facturen circuleren                                                 |  |  |  |
| 6                                                                                                    | × .       | InvoiceReminderServiceJob Verstuurt herinneringen aan medewerkers                                       |  |  |  |
| 6                                                                                                    | × .       | RemoveOldLogFilesServiceJob Verwijdert verouderde logbestanden                                          |  |  |  |
| 6                                                                                                    | × .       | InvoiceUnreadCommentsUserNotifier Stuurt een ongelezen commentaar update mails                          |  |  |  |
| ଦ୍ର                                                                                                    | ~         | LockArbiterServiceJob Controleert en verwijdert verlopen vergrendelingen op onderdelen                  |  |  |  |
| ରି                                                                                                    | × .       | InvoiceWorkflowMonitorServiceJob Controleert en bewaakt de goedkeuringspprocedures                      |  |  |  |
| ଦ୍ର                                                                                                    | ×         | ApplicationLogCleanupServiceJob Schoont de ApplicationLog tabel op                                      |  |  |  |

Easy Invoice zal nu direct alle herinneringen versturen. Het handmatig uitvoeren van een taak zal niks wijzigen in de automatische uitvoering van deze taak.

Veel succes!

Met vriendelijke groet,

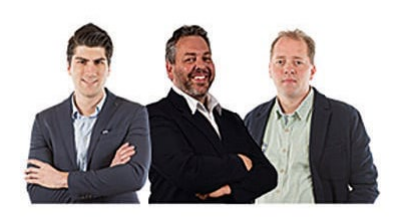

Alle Tips & Tricks op een rijtje! Hier vindt u alle tips & tricks die u nodig heeft om het beste uit uw software te halen!

Easy Systems Servicecenter

**T** +31 318 648 748 **W** <u>www.easysystems.nl</u> Schrijf u in voor onze nieuwsbrief! Altijd op de hoogte van de nieuwste ontwikkelingen? Schrijf u <u>hier</u>in!

Easy Systems B.V., Oortlaan 2, 6716 WD, Ede, www.easysystems.nl Afmelden Voorkeuren beheren

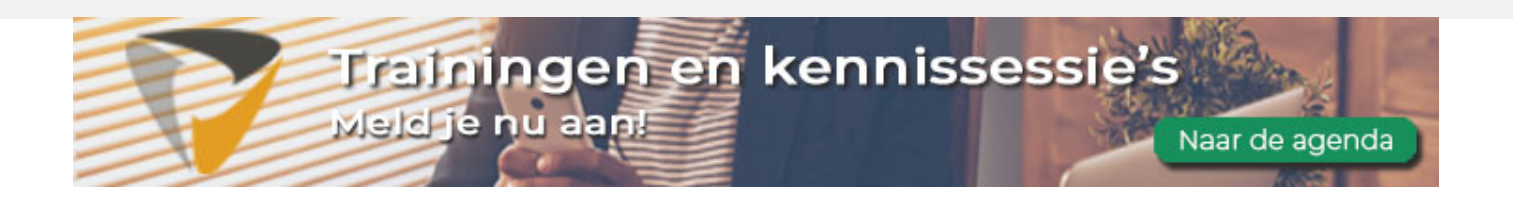